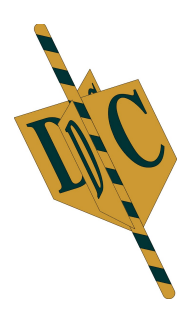

# Handleiding DC Lintenprinter Pro.Net

## Wat heeft u nodig voor het gebruik van DC Lintenprinter Totaal.

- Een computer met tenminste 2Mb vrije schijfruimte.
- Besturingssysteem vanaf Windows XP.
- Een vrije printerpoort (USB of LPT)

### Wat zit er in de doos van DC Lintenprinter.

- Een DC Linten Printer thermische printer
- Losse voedingsadapter 230v
- CD met DC Print Pro.Net software en handleiding
- Printerkabel
- Rolhouder met 1 schuifjes (optioneel extra verkrijgbaar)

#### Aansluiten van de printer:

## Hardware.

Voordat u de printer aan gaat sluiten op uw systeem dient u eerst uw computer uit te zetten. Plaats de printer op een vlakke, droge en stofvrije plaats. Bij voorkeur aan de rand van een tafel of plank, zodat het lint goed naar beneden kan hangen. Sluit de printerkabel en de voeding op de printer aan. Dit past maar op 1 manier. Hierna sluit u de printerkabel op de computerpoort aan. Zet nu de printer en de computer weer aan.

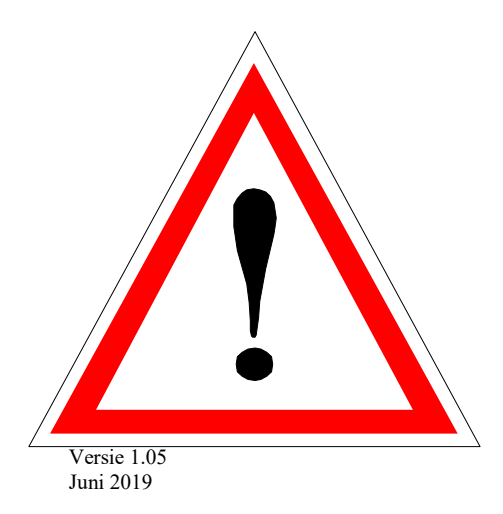

## Inhoudsopgave:

| Licentie voorwaarden                                          | 4  |
|---------------------------------------------------------------|----|
| BELANGRIJK:                                                   |    |
| LICENTIE:                                                     | 4  |
| BEPERKTE GARANTIE:                                            | 5  |
| BEPERKING VAN DE AANSPRAKELIJKHEID:                           | 5  |
| Installatie DC Print Pro.Net                                  | 6  |
| Licencering DC Print Pro.Net                                  | 9  |
| Instellen van de software DC Print Pro.Net                    | 11 |
| Gebruik van de software DC Print Pro.Net                      |    |
| De volgende keuze/instellingen kunt u maken.                  |    |
| Bestand:                                                      |    |
| Bewerken:                                                     |    |
| Beeld:                                                        |    |
| Help:                                                         | 15 |
| Opties:                                                       | 15 |
| Algemeen:                                                     | 15 |
| Lettertype:                                                   |    |
| Printer:                                                      | 16 |
| Bestandslocatie:                                              |    |
| Op de balk onder de menu functies vind u de volgende functies |    |
| Van links naar rechts bespreken we de volgende icoontjes:     |    |
| Keuzen in het hoofdscherm                                     | 21 |
| Van links naar rechts zullen we deze bespreken                |    |
| Belangrijk!                                                   | 23 |
| Logo's en afbeeldingen                                        | 23 |
| Het inzetten van een nieuw ribbon                             |    |
| Gouden ribbon halverwege vervangen                            |    |
| Bewaar de lege klosjes!                                       | 28 |
| Lint invoeren                                                 | 29 |
| Lint doorvoeren.                                              | 29 |
| Extra Fonts                                                   | 29 |
| ASCI Code                                                     |    |
| Problemen:                                                    |    |
|                                                               | 2  |

| Garantie | 36 |
|----------|----|
| Helpdesk | 36 |

# Licentie voorwaarden.

### **BELANGRIJK:**

DC AutomatiseringsGroep (hierna te noemen: DCAG) verleent aan u een licentie voor de bijgevoegde software onder voorwaarde dat u alle bepalingen in deze licentieovereenkomst accepteert. Lees deze bepalingen zorgvuldig door voordat u de DC Lintenprinter en DC Print Pro.Net in gebruik neemt. Door de software DC Print Pro.Net te installeren geeft u te kennen dat u de bepalingen aanvaardt. Als u niet akkoord gaat met de bepalingen verleent DCAG u geen licentie en dient u het volledige product binnen 14 dagen na levering of aankoop te retourneren. Restitutie van het aankoopbedrag zal dan plaatsvinden, met inhouding van 10% van de aankoopprijs als vergoeding van gemaakte kosten en plichten ten aanzien van het gebruik van deze software uit het volgende:

### LICENTIE:

De bij deze licentie behorende programmatuur, hierna software genoemd, is en blijft eigendom van DCAG en is beschermd door de auteurswetgeving. Hoewel de software volledig in eigendom van DCAG blijft, heeft u na acceptatie van deze overeenkomst bepaalde rechten voor wat betreft het gebruik van de software. Met uitzondering van eventuele wijzigingen die later bekend gemaakt kunnen worden bestaan uw rechten en plichten ten aanzien van het gebruik van deze software uit het volgende:

#### U bent gerechtigd:

- Eén kopie van de software op één computer te gebruiken.
- Eén kopie van de software te maken voor archivering- of back-up doeleinde.
- De software in een netwerk te gebruiken, mits u voor elke computer die de software via het netwerk kan benaderen een gelicenseerde kopie van de software hebt, dan wel een afzonderlijke licentie per computer heeft aangeschaft.
- Na schriftelijke kennisgeving aan DCAG de software op een permanente basis over te dragen aan een andere (rechts-)persoon, mits u zelf geen enkele kopie van de software behoudt en de nieuwe bezitter akkoord gaat met de bepalingen uit deze overeenkomst.
- Na schriftelijke kennisgeving aan DCAG een kopie van de software en de eventueel daarop aansluitende update uit te geven aan een bedrijf dat feitelijk gezien uw administratie en/of boekhouding voor u verzorgd.

#### U bent niet gerechtigd:

- De bij de software geleverde documentatie te kopiëren.
- Enig deel van de software in licentie te geven, te verhuren of te leasen.
- De software te reverse-engineren, te de- compileren, te de-assembleren, te wijzigen, te vertalen, pogingen te ondernemen de broncodes van de software te ontdekken of de software als basis voor andere producten te gebruiken.
- Een eerdere versie of kopie van de software te gebruiken wanneer u eenmaal een vervangende set schijven of een upgradeversie heeft ontvangen ter vervanging van de eerdere versie. Alle bestaande kopieën van de software in zijn eerdere versie dienen te worden vernietigd.

#### **BEPERKTE GARANTIE:**

DCAG garandeert dat de media via welke de software wordt gedistribueerd vrij zijn van defecten gedurende een periode van 30 dagen vanaf de datum van levering van de software aan u. Uw enige verhaalsmogelijkheid in geval van niet-nakoming van deze garantie bestaat uit vervanging van de defecte media door DCAG. DCAG garandeert niet dat de software voldoet aan de door u gestelde eisen, dat de werking van de software ononderbroken zal zijn of dat de software vrij van fouten is. Enige eerdere mondelinge of schriftelijke toezegging in strijd met deze licentieovereenkomst vervalt. Bovengenoemde garantie is exclusief en vervangt alle andere garanties, uitdrukkelijke of stilzwijgende, inclusief de stilzwijgende garanties betreffende geschiktheid voor een bepaalde toepassing, samenwerking met andere toepassingen en capaciteiten van de software.

### **BEPERKING VAN DE AANSPRAKELIJKHEID:**

DCAG zal in geen geval aansprakelijk zijn jegens u of enig ander voor enige speciale schade, gevolgschade, directe-, indirecte- of vergelijkbare schade, waaronder ook vallen: winstderving of verlies van gegevens als gevolg van het gebruik of het niet kunnen gebruiken van de software, zelfs als DCAG op de hoogte is gesteld van de mogelijkheid van dergelijke schade. In sommige rechtsgebieden is de beperking of uitsluiting van aansprakelijkheid voor incidentele of gevolgschade niet toegestaan. Daarom kan het voorkomen dat bovenstaande beperking of uitsluiting in uw geval niet geldig is. In geen enkel geval zal de aansprakelijkheid van DCAG de aanschafprijs van de software te boven gaan.

Bovenal zullen de algemene Nederland ICT voorwaarden 30174840 worden gehanteerd. Deze worden u op verzoek toegezonden of zijn in te zien en te downloaden van onze web site.

# Installatie DC Print Pro.Net

Nadat u de CD van de DC Software in de drive heeft geplaatst zal de installatie doorgaans na enkele seconden uit zichzelf starten, u hoeft alleen maar enkele keren op volgende (Next) te klikken.

Start de CD bij u niet automatisch, dan gaat u naar [Start > Uitvoeren] en tik in D:\setup.exe en geef enter of druk op [OK] of u kiest [Start>Instellingen>Configuratiescherm>Software>Nieuw programma toevoegen] en volg hierna de aanwijzingen op het scherm.

| 🔀 DCPrintPro.Net                                                                                                    |                                                                    |                                                                          |                                                 |
|----------------------------------------------------------------------------------------------------|--------------------------------------------------------------------|--------------------------------------------------------------------------|-------------------------------------------------|
| Welcome to the DCPrint                                                                                                    | Pro.Net Set                                                        | up Wizard                                                                |                                                 |
| The installer will guide you through the ste                                                                                         | eps required to insta                                              | II DCPrintPro.Net on ;                                                   | your computer.                                  |
| WARNING: This computer program is pro<br>Unauthorized duplication or distribution of<br>or criminal penalties, and will be prosecute | tected by copyright<br>this program, or any<br>ed to the maximum e | law and international<br>portion of it, may res<br>extent possible under | I treaties.<br>sult in severe civil<br>the law. |
|                                                                                                    | Cancel                                                             | < <u>B</u> ack                                                           | Next >                                          |

Kies hier voor de button Next> dan komt u in het volgende scherm.

| 🔀 DCP rintPro.Net                            |                       |                      |                     |
|----------------------------------------------|-----------------------|----------------------|---------------------|
| Select Installation Folde                    | ۱۲                    |                      |                     |
| The installer will install DCPrintPro.Net to | the following folder. | lder, enter it belov | y or click "Browse" |
| Eolder:                                      | groep\DCPrintPro.N    | et\                  | Browse              |
|                                              |                       |                      | Disk Cost           |
| Install DCPrintPro.Net for yourself, or fo   | or anyone who uses    | this computer:       |                     |
| Everyone                                     |                       |                      |                     |
| ⊂ Just <u>m</u> e                            |                       |                      |                     |
|                                              | Cancel                | < <u>B</u> ack       | Next>               |

Het makkelijkst is de standaard instelling te laten staan en weer te kiezen voor Next>

| 🛃 DCP rintPro.Net                            |                       |                |        |
|----------------------------------------------|-----------------------|----------------|--------|
| Confirm Installation                         |                       |                |        |
| The installer is ready to install DCPrintPro | Net on your computer. |                |        |
| Click "Next" to start the installation.      |                       |                |        |
|                                              |                       |                |        |
|                                              |                       |                |        |
|                                              |                       |                |        |
|                                              |                       |                |        |
|                                              |                       |                |        |
|                                              |                       |                |        |
|                                              |                       |                |        |
|                                              | Cancel                | < <u>B</u> ack | Next > |

Ook hier kiest u voor Next>

| 🛃 DCPrintPro.Net                   |        |                |                |
|------------------------------------|--------|----------------|----------------|
| Installing DCPrintPro.Ne           | ət     |                |                |
| DCPrintPro.Net is being installed. |        |                |                |
| Please wait                        |        |                |                |
|                                    | Cancel | < <u>B</u> ack | <u>N</u> ext > |

Vervolgens komt u in het onderstaande scherm met de mededeling dat de software is geïnstalleerd.

| 🔀 DCPrintPro.Net                         |                                            |       |
|------------------------------------------|--------------------------------------------|-------|
| Installation Complete                    |                                            |       |
| DCPrintPro.Net has been successfully in: | stalled.                                   |       |
| Click "Close" to exit.                   |                                            |       |
| Please use Windows Update to check fo    | or any critical updates to the .NET Framev | work. |
|                                          | Cancel < <u>B</u> ack                      | Close |

Hier klikt u op Close.

Na deze handelingen is er een icoon op uw scherm aangemaakt met als opschrift DC Print Pro.Net.

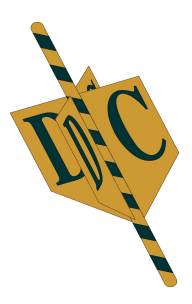

Een andere mogelijkheid om DC Print Pro.Net toestemming te geven is door op het icon van DC Print Pro.Net te gaan staan met de muis en op de rechter muisknop klikken.

U kiest hier voor "Eigenschappen" en komt in het volgende scherm terecht. U vinkt hier de functie "Dit programma als Administrator uitvoeren " aan en klikt op OK.

| 1            |   |                                                              | Beveiliging Details                                                                                      | Vorige versies                       |
|--------------|---|--------------------------------------------------------------|----------------------------------------------------------------------------------------------------|--------------------------------------|
| DC Print Pro |   | Openen                                                       | Algemeen Snelkoppeling                                                                                   | Compatibiliteit                      |
| P. and       | 6 | Scan with COMODO antivirus                                   | Als dit programma niet correct werkt in deze versie<br>u probleem de probleemoplosser voor compatibilite | van Windows, ku<br>it uit te voeren. |
|              | 3 | Run in COMODO container                                      | Probleemoplosser voor compatibiliteit uitvoeren                                                          |                                      |
| 化二乙酰胺        | _ | Restandslocatie openen                                       | Hoe kies ik handmatig compatibiliteitsinstellingen?                                                      |                                      |
|              |   | Vastmaken aan menu Start (Classic Shell)                     | Compatibiliteitsmodus                                                                                    | dus voor:                            |
|              |   | Compatibiliteitsproblemen oplossen<br>Aan taakbalk vastmaken | Windows XP (Service Pack 2)                                                                              |                                      |
|              | M | Scannen met Malwarebytes<br>Vorige versies terugzetten       | Instellingen<br>Gereduceerde kleurenmodus<br>8 bits (256) kleur                                          |                                      |
| No. Sh       |   | Kopiëren naar                                                | Met beeldschemresolutie van 640 x 480 uitv                                                               | oeren                                |
| A. A.        |   | Knippen<br>Kopiëren                                          | Optimalisaties voor volledig schem uitschake     Dit programma als Administrator uitvoeren               | slen                                 |
| 12 3 A       |   | Snelkoppeling maken                                          | Hoge DPHinstellingen wijzigen                                                                            |                                      |
| San I        |   | Verwijderen<br>Naam wijzigen                                 | Instellingen voor alle gebruikers wijzigen                                                               |                                      |
|              |   | Eigenschapgen                                                | OK Annule                                                                                                | aren Toepa                           |

### **DC Print Pro.Net**

Activeer het DC Print.Net programma door deze dubbel aan te klikken. Hierdoor komt u in het volgende scherm terecht.

# Licencering DC Print Pro.Net

| cence                                                     |           |      |           |
|-----------------------------------------------------------|-----------|------|-----------|
| Licence key                                               |           |      |           |
| 0011903-76396                                             |           |      |           |
| D                                                         | 11        |      |           |
| Days len                                                  | Uses left | <br> |           |
| N/A                                                       | N/A       | L    | Zend Code |
| ctivation<br>Application stat<br>LOCKE                    | tus<br>D  |      |           |
| Ctivation<br>Application stat<br>LOCKE<br>Activation Code | lus<br>D  |      |           |
| ctivation<br>Application stat<br>LOCKE<br>Activation Code | tus<br>D  |      |           |
| ctivation<br>Application stat<br>LOCKE<br>Activation Code | lus<br>D  |      | Activate  |
| ctivation<br>Application stat<br>LOCKE<br>Activation Code | lus<br>Di | C    | Activate  |

Om het programma definitief te kunnen gebruiken dient u een "Activation Code" aan te vragen. Hiervoor drukt u op "Zend Code". Hierdoor zal uw mail geopend worden en wordt u verzocht de volgende gegevens in te vullen.

| 🕫 0011903-76396 DC Prin                      | I Pro:Net licencekey - Bericht           |                           |
|----------------------------------------------|------------------------------------------|---------------------------|
| i Destand Degerken Deeld                     | [mongen Opmask] Egita Jabel Verster Belo | Typ een vraag voor hulp 💌 |
| I 🖃 Vgrzenden   🌐 🔹   🛄 🖏                    | 🖂 🏌 🎉 🕐 i 🍅 🗈 Oppers 🔹 Telst zender o 📼  |                           |
| GLI Abn support@dcag.nl                      |                                          |                           |
| (iii) cc                                     |                                          |                           |
| Onderworp: 0011903-76396 0                   | C Print Pro Net Icencekey                |                           |
| 🕞 🦓   X 🗈 🎕   Courie                         | New v10 vΔ v1 B Z U   ■ 書 書   扫 田 俳 錬 /A |                           |
| Licencekey: 001190                           | -76396 DC Print Pro.Net                  |                           |
| Bedrijfenama:<br>Serienummer printer<br>Tel: |                                          |                           |

Deze mail dient u volledig in te vullen met: Bedrijfnaam Serienummer printer Tel.

Het is tevens belangrijk, indien u de DC Printer via één van de groothandels heeft aangeschaft, om u uw volledige adres gegevens aan ons door te geven zodat wij u in geval van support direct kunnen helpen. U ontvangt een mail terug met de Activation Code. Kopieer de activation code vanuit de mail, deze dient u in de balk onder Activation Code te plakken en vervolgens op "Activate" klikken. Hierna krijgt u het volgende scherm.

| Licence DC Print Pr                       | o .Net      |           |
|-------------------------------------------|-------------|-----------|
| Licence                                   |             |           |
| Licence key                               |             |           |
| 0011903-76396                             |             |           |
| Days left                                 | Uses left   |           |
| N/A                                       | N/A         | Zend Code |
| Activation<br>Application status<br>VALID |             |           |
| Activation Code                           |             |           |
| euCnB5RcQNGLS                             | ∨s2nz∨+∨w== |           |
|                                           |             | Activate  |
| ×                                         | Cancel      | Continue  |

Bij Application status verschijnt nu VALID in het groen. Hierna kunt u door te klikken op "Continue" naar het programma (zie volgende pagina).

De activatie van de software is maar 1 keer nodig en systeem gebonden. Indien u de DC Printer Pro.Net software op een andere computer installeert dient het programma dus weer opnieuw gelicenceerd te worden (lees hiervoor de licentie voorwaarden eerder in deze handleiding.)

U kunt ook contact op met de helpdesk opnemen. Zij kunnen u dan direct van een activatie code voorzien.

Indien u Windows versie een problemen heeft met het activeren. U krijgt by de melding "Kan de activatie code niet wegschrijven" of "Cannot write activation code "dient u de beveiliging van uw systeem te verlagen. Zie voor deze procedure het hoofdstuk "Problemen"

# Instellen van de software DC Print Pro.Net

| DC AutomatiseringsGroep         Restard Bewerken Beeld Help         Image: Severken Beeld Help         Image: Severken Beeld Help         Imag                                                                                                    |     |
|----------------------------------------------------------------------------------------------------|-----|
| Image: Second second second | 3   |
| Aantal regels     Lintbreedte       ○ 1     ○ 2     ○ 3     ○ 20       ○ Arial     Lenate                                                                                                    |     |
| Letterhoogte       O Times New Roman       0 cm         0 36 pt       Tahoma       0 century Gothic       0 cm         0 48 pt       Impact       0 century Gothic       0 cm         0 72 pt       Century Gothic       Addrukken       Addrukkon/beeld                                                                                                    |     |
| <u>s</u>                                                                                                    | (2) |
| Bestel DC Linten info -                                                                                                    |     |

U dient het programma nu aan op juiste printerpoort in te stellen door boven in het scherm naast de rode balk op het driehoekje te klikken. Hierna krijgt u een overzicht van de beschikbare printerpoorten.

| DC Print Pro.Net v1.8.0                                                                     |                                                                                                    |                                                                                           |                                      |          |
|---------------------------------------------------------------------------------------------|----------------------------------------------------------------------------------------------------|-------------------------------------------------------------------------------------------|--------------------------------------|----------|
| DC A                                                                                        | utomatisering                                                                                                    | sGroep                                                                                    |                                      | 2        |
| Bestand Bewerken Beeld Help                                                                 |                                                                                                    | 10                                                                                        | * mm                                 |          |
| Aantal regels<br>1 0 2 0 3 ⊙ 20<br>Lefterhoogte<br>⊙ 36 pt<br>0 48 pt<br>0 64 pt<br>0 72 pt | Lettertype<br>Commonstant List access and<br>Commonstant List access and<br>Commonstant List access access access access access<br>Commonstant List access access access access access access<br>Commonstant List access access access access access access<br>Commonstant List access access access access access access access access access access access<br>Commonstant List access access a | Vidukken van Inten<br>Prevente<br>0 cm<br>Gebruikte lintbreedte<br>0 cm<br>Y<br>Atdrukken | Regels centreren     Atdrukvoorbeeld |          |
| <                                                                                           |                                                                                                    |                                                                                           |                                      |          |
| Status 21+-2010 16:32                                                                       |                                                                                                    | Bestel DC Linten                                                                          | Info                                 | <u> </u> |

Afhankelijk van de gebruikte kabel en de instellingen in uw systeem zult u in geval van een parallelle kabel voor LPT1 moeten kiezen en in het geval van een USB kabel voor USB voor printerondersteuning. Indien het programma de printer ontdekt zal de balk wit kleuren en kunt u drukken. Het kan zijn dat het programma de printer vindt maar dat de poort niet de juiste is. In dit geval kiest u voor een andere USB poort in deze balk.

Komt u hier niet uit dan kunt u gebruik maken van de helpdesk op nummer 0345-545080 welke op werkdagen beschikbaar is van 9 uur s'morgens tot s'avonds 9 uur.

In het weekeind kunt u ons ook bereiken via een nummer wat u doorkrijgt door bovenstaand nummer te bellen.

| DC Print Pro.Net v1.9.0                                                                 |                                                                    |                                                                                                    |                      |                 |     |
|-----------------------------------------------------------------------------------------|--------------------------------------------------------------------|----------------------------------------------------------------------------------------------------|----------------------|-----------------|-----|
| Bestand Bewerken Beeld Help                                                             | utomatisering                                                      | sGroep                                                                                                    |                      | 2               | 2   |
|                                                                                         | 💷   📇     4 Ondersteuning voor USB-afdrukken                       | 10                                                                                                    | • 6 100              | ✓ mm            |     |
| Aantal regels         1       2       3       ⊙ 20         Letterhoogte         ⊙ 36 pt | Arial     Times New Roman     Tahoma     Impact     Century Gothic | Lintbreedte<br>Lengte<br>Gebruikte teksthoogte<br>Gebruikte lintbreedte<br>I Regels centreren<br>Afdrukken | 0 cm<br>0 cm<br>0 cm | Afdrukvoorbeeld |     |
| ٤.                                                                                      |                                                                    |                                                                                                    |                      |                 | (2) |
| Status 6-9-2010 16:19                                                                   |                                                                    | Bestel DC Linten                                                                                           |                      | Info            |     |

# Gebruik van de software DC Print Pro.Net

De DC Printer Pro.Net Software is een programma dat lint kan printen tussen 16 en 100 mm breed. Het programma is zo ingedeeld dat er op bijzonder eenvoudige wijze met het programma gewerkt kan worden.

Het scherm dat tevoorschijn komt als de Software is geopend geeft meteen de mogelijkheid om het gewenste lint te printen.

Deze handleiding geeft u uitleg zodat u de mogelijkheden van het programma optimaal kan benutten.

#### Meteen een lint drukken.

Om meteen al een lint te kunnen drukken hoeft u alleen maar een paar keuzes te maken en op **afdrukken** te klikken.

U dient eerst de breedte van het lint in te stellen rechts boven in de balk, vervolgens tikt u de tekst in, selecteert de lettergrote en het lettertype. Hierna drukt u op afdrukken en het lint wordt gedrukt.

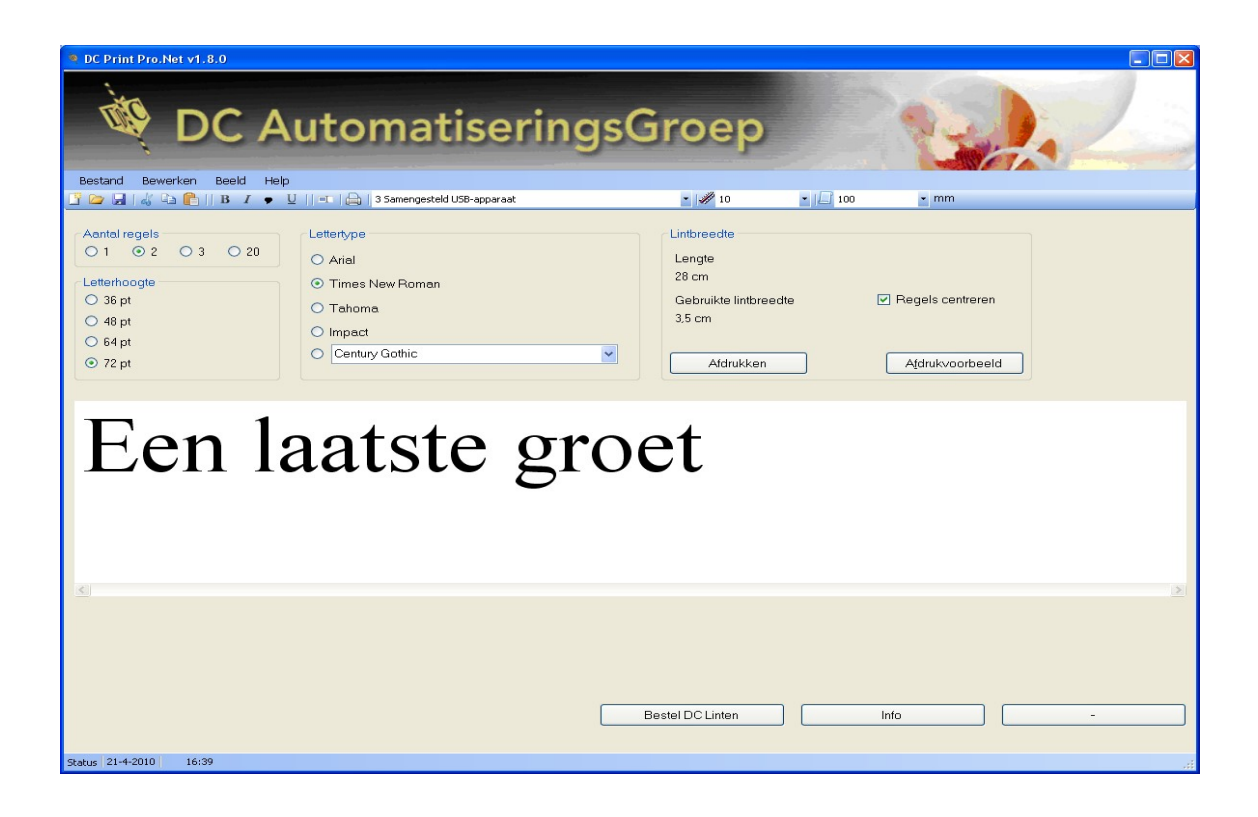

# De volgende keuze/instellingen kunt u maken.

Boven in het programma heeft een balk met een aantal menu functies:

## **Bestand:**

Door deze aan te klikken krijgt u de volgende optie's

| 1         | Nieuw:           | Hiermee maakt u de balk leeg waarin u uw tekst tikt                                                                |
|-----------|------------------|----------------------------------------------------------------------------------------------------|
| (         | Open:            | Hiermee opent u de map waarin opgeslagen<br>teksten zitten en kiest u de tekst die u wenst.                        |
| S         | Sluiten:         | Hiermee sluit u de tekst en wordt u gevraagd deze op te slaan en sluit het programma af.                           |
| (         | Opslaan:         | Hiermee slaat u de ingegeven tekst op maar<br>blijft deze in de balk staan.                                        |
| (         | Opslaan als:     | Indien u een opgeslagen tekst heeft aangepast<br>kan u deze onder een andere naam opslaan.                         |
| ŀ         | Afdrukvoorbeeld: | Hiermee krijgt u een afdrukvoorbeeld in uw<br>scherm. Hiervoor staat ook een button op uw<br>scherm.               |
| ŀ         | Afdrukken:       | Hiermee drukt u af. Ook hiervoor staat een button in uw scherm.                                                    |
| P         | Afsluiten:       | Hiermee sluit u het programma af.                                                                                  |
| Bewerken: |                  |                                                                                                    |
| ł         | Knippen:         | Hiermee knipt u geselecteerde tekst uit uw tekstregel.                                                             |
| ł         | Kopiëren:        | Hiermee kopieert u tekst om deze later weer te kunnen plakken.                                                     |
| I         | Plakken:         | Hiermee kunt u de tekst of de afbeelding weer<br>in de tekst terug zetten.                                         |
| Beeld:    |                  |                                                                                                    |
| (         | Opties:          | Hieronder zitten diverse instel mogelijkheden<br>van het programma. Deze worden in een aparte<br>alinea besproken. |
| Ι         | Licentie:        | Hier ziet u uw licentie gegevens van DC Print<br>Pro.Net                                                           |

# Help:

Inhoud/Info:

Hierin staan de versie gegevens van uw programma.

#### **Opties:**

Kies boven in de balk voor beeld en vervolgens voor opties. Nu verschijnt onderstaand scherm.

| Opties                                                           |                              |       |
|------------------------------------------------------------------|------------------------------|-------|
| Algemeen Lettertype Printer<br>Taal<br>O English<br>O Nederlands | Bestand locaties<br>Eenheden |       |
| <ul> <li>Deutsch</li> <li>Francais</li> </ul>                    |                              |       |
|                                                                  | OK Annuleren Ge              | bruik |

In dit menu's kunt u diverse instellingen maken.

#### Algemeen:

Hier kunt u de gewenste taal instellen en gewenste gebruikte eenheden.

### Lettertype:

| Opties                          | tend location        | Ľ |
|---------------------------------|----------------------|---|
| Algemeen Letterspe Printer Dest | itand locaties       |   |
| Letterhoogtes                   | Lettertypes          |   |
| 1. 36 🗢 pt                      | 1. Arial             |   |
| 2. 48 🗢 pt                      | 2. Times New Roman   |   |
| 3. 64 🗢 pt                      | 3. Daniela 👻         |   |
| 4. 72 🗘 pt                      | 4. Impact            |   |
|                                 | 5. Century Gothic    |   |
|                                 |                      |   |
|                                 | OK Annuleren Gebruik |   |

Hier kunt de letterhoogtes instellen, u heeft 4 mogelijkheden welke vervolgens in het hoofdvenster weer verschijnen. U kunt hiermee experimenteren tot u de voor u prettigste letterhoogtes heeft. Bij de lettertypes kunt u tevens de meest gebruikte lettertypes invullen. De 5<sup>e</sup> optie kunt u in uw hoofdscherm steeds weer veranderen.

### Printer:

| a Opties                                     | × |
|----------------------------------------------|---|
| Algemeen Lettertype Printer Bestand locaties |   |
| 3 Samengesteld USB-apparaat                  |   |
| Print Offset Links                           |   |
| OK Annuleren Gebruik                         |   |

Hier kunt u de printerpoort die u gebruikt instellen. Deze staat ook direct boven in de balk van het hoofdscherm. Tevens kunt u hier een printeroffset instellen als het lint niet geheel in het midden wordt gedrukt. Standaard staat deze op 0 ingesteld. U kunt het getal ophogen zodat de tekst iets meer naar het midden van de printer gaat of het getal verlagen (het wordt een – getal om de tekst iets meer naar de kant van de printer te verschuiven.

#### **Bestandslocatie:**

| Directories Data directory C\Program Files\DC Automatiseringsgroep\DCPrintPro.Net Browse             |                   | Opties                                                   |
|----------------------------------------------------------------------------------------------------|-------------------|----------------------------------------------------------|
| Data directory<br>[C:\Program Files\DC Automatiseringsgroep\DCPrintPro.Net<br>Browse                 |                   |                                                          |
| Data directory         C:\Program Files\DC Automatiseringsgroep\DCPrintPro.Net         Image: Browse |                   | Directories                                              |
| Browse                                                                                               | ntPro Net         | Data directory C\Program Files\DC Automatiseringsgroen\D |
| Browse                                                                                               |                   |                                                          |
|                                                                                                    | 🗁 Browse          |                                                          |
|                                                                                                    |                   |                                                          |
|                                                                                                    |                   |                                                          |
|                                                                                                    |                   |                                                          |
|                                                                                                    |                   |                                                          |
|                                                                                                    |                   |                                                          |
|                                                                                                    |                   |                                                          |
| OK Annuleren Gebruik                                                                                 | Annuleren Gebruik | ОК                                                       |

Hier kunt u aangeven waar u de teksten die u wilt bewaren op wilt slaan en ze dus ook weer op kunt halen. Dit is de standaard instelling. Indien u een andere locatie wenst of er zelf één wilt aanmaken kunt u op Browse klikken en verschijnt het volgende scherm.

| Map selecteren              | ? 🛛       |
|-----------------------------|-----------|
|                             |           |
| 🕀 🚞 Adobe                   | ~         |
| 🗉 🧰 Brother                 |           |
| 🗉 🛅 Common Files            |           |
| ComPlus Applications        |           |
| 🗉 🧰 Conduit                 | _         |
| 🗉 🧰 Corel                   |           |
| CrossLoop                   |           |
| 🖃 🚞 DC Automatiseringsgroep |           |
| DCPrintPro.Net              | ~         |
| <                           | >         |
| Nieuwe map maken OK         | Annuleren |

U kunt hier een map kiezen of er zelf één aanmaken.

Op de balk onder de menu functies vind u de volgende functies.

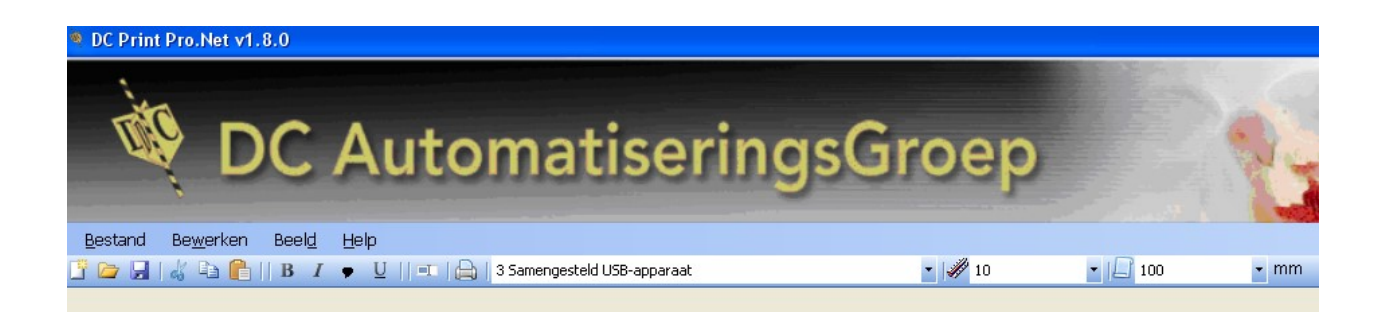

#### Van links naar rechts bespreken we de volgende icoontjes:

| Leeg vel:  | Indien u hier op klikt verdwijnt de ingetikte tekst en krijgt u een leeg |
|------------|--------------------------------------------------------------------------|
|            | invoerveld.                                                              |
| Mapje:     | Indien u hierop klikt worden de opgeslagen teksten getoond en            |
|            | kunt u er één van kiezen.                                                |
| Disk:      | Indien u hierop klikt wordt de tekst opgeslagen of vervangen.            |
| Schaar:    | Hiermee knipt u geselecteerde tekst.                                     |
| Dubbel:    | Hiermee kopieert u tekst die u later nog een keer wilt gebruiken.        |
| Koffertje: | Hiermee plakt u gekopieerde tekst weer in uw tekstvlak.                  |
| <b>B</b> : | Hiermee zet u geselecteerde tekst vet.                                   |
| <i>I</i> : | Hiermee zet u geselecteerde tekst schuin.                                |
| ♥:         | Hieronder zit een vervolgvenster voor symbolen. Hier kunt u              |
|            | symbolen in zetten die u regelmatig gebruikt.                            |
|            |                                                                          |

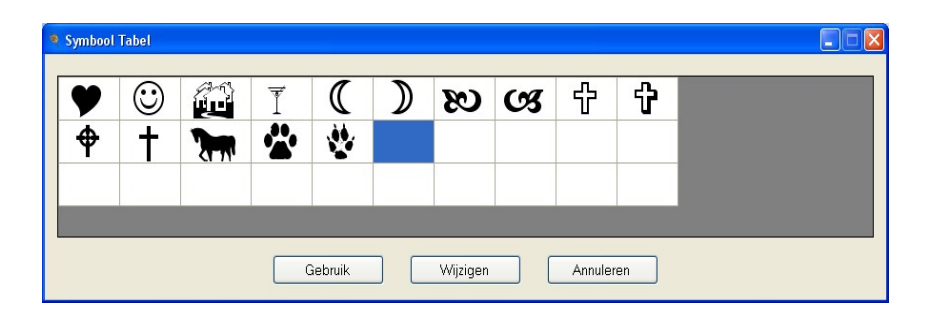

Als u op een leeg vakje gaat staan kiest u voor wijzigen en komt u in het volgende scherm.

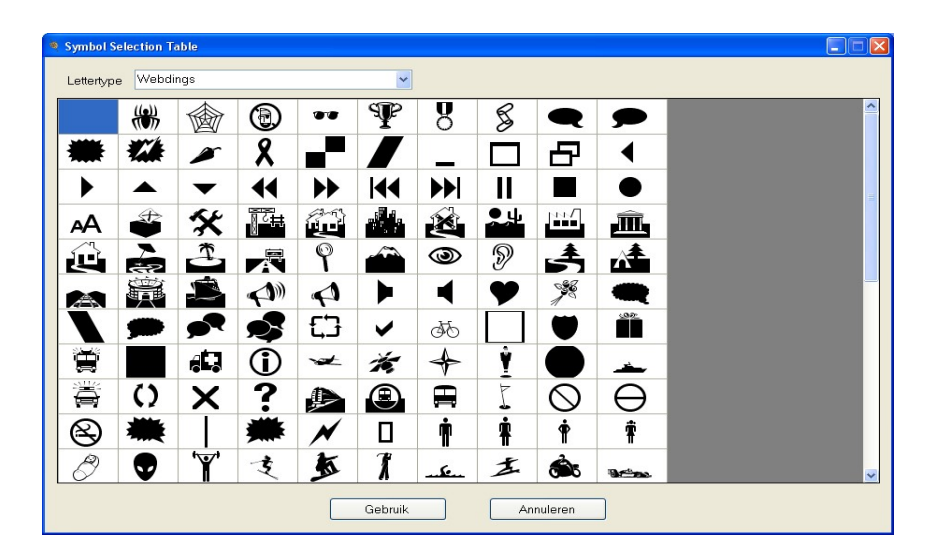

U krijgt direct diverse symbolen voorgesteld. Indien uw afbeelding er niet bij zit kunt u bovenin bij Lettertypen middels het pijltje naar nieuwe afbeeldingen zoeken zoals Animal Tracks waarin b.v. honden- en kattenpootjes zitten.

| Symbol Se  | lection Ta                            | able                   |      |   |                       |    |            |          |    |   |
|------------|---------------------------------------|------------------------|------|---|-----------------------|----|------------|----------|----|---|
| Lettertype | Animal                                | Tracks                 |      |   | ~                     |    |            |          |    |   |
|            | Anima<br>AOS Vi<br>Arabic             | l racks<br>alentine    |      |   |                       |    |            |          |    |   |
|            | Arial<br>Arial BI<br>Arial N          | ack<br>arrow           |      |   |                       |    | *          | <b>(</b> | 4  |   |
| *          | Arial R<br>Arial U                    | ounded MT<br>hicode MS | Bold |   | <mark>.</mark>        |    |            |          | •• | = |
|            |                                       |                        | 4    | ۴ | 0                     | ** |            | ÷.       | *  |   |
| *          |                                       | •                      | -    | ٢ | ¥                     | 3  | *          | ₩        | 0  |   |
| *          |                                       | 1-                     | ***  | U | A                     | 4  | , <b>*</b> | <b>Q</b> |    |   |
|            | ŧ                                     |                        |      |   | *                     | *  |            |          | *  |   |
|            | 1 1 1 1 1 1 1 1 1 1 1 1 1 1 1 1 1 1 1 | *                      |      |   | <b>*</b>              | ~  |            | •        | -  |   |
| 0          | L                                     | ٢                      | 0    | Ŵ | *                     | 0  | . !// .!!- | ••       |    |   |
| 63         |                                       |                        |      |   |                       |    |            |          |    |   |
|            |                                       | 4                      |      |   | 1<br>1<br>1<br>1<br>1 |    |            | 0        |    | ~ |
|            |                                       |                        |      |   | Gebruik               |    | Annuleren  | )        |    |   |

Door er één aan te klikken wordt deze gekleurd en kunt u door op de button gebruik te klikken deze in uw bibliotheek opnemen. Hiermee kunt u geselecteerde tekst onderstrepen. Hiermee kunt u uw ingegeven tekst afdrukken. Hiermee stelt u de juiste printerpoort in. Indien er geen printer wordt gevonden (bv. als deze uit staat) zal de balk rood kleuren.

Indien een printer is gevonden zal deze wit kleuren en kunt u afdrukken. U dient hier eigenlijk altijd "ondersteuning voor USB afdrukken" selecteren. Dit kan er meerdere keren in staan, afhankelijk van het aantal aangesloten USB printers op uw systeem.

#### <u>U</u>: Printertje: Selectie printerpoort:

| Temperatuur:  | Hiermee kunt de temperatuur voor het afdrukken instellen. De<br>gemiddelde temperatuur is 10 voor goud afdrukken. Indien u<br>echter in andere tinten gaat afdrukken kunt u deze verhogen of<br>verlagen. Indien de afdruk te vaag is verhoogt u deze waarde en |
|---------------|----------------------------------------------------------------------------------------------------|
|               | indien de folie aan het lint blijft plakken of scheurt dient u deze te verlagen.                                                                                                    |
| Lint breedte: | Hier stelt u in welke lint breedte u gebruikt. U kunt kiezen uit 100, 70, 40, 25 en 16mm.                                                                                                    |

# Keuzen in het hoofdscherm

| DC Print Pro.Net v1.8.0                                                                                                    | utomatisering                                                                 | gsGroep                                                                        |                                      |          |
|----------------------------------------------------------------------------------------------------|-------------------------------------------------------------------------------|--------------------------------------------------------------------------------|--------------------------------------|----------|
| Bestand Bewerken Beeld Help                                                                                                    | U   💶   📇   3 Samengesteld USB-apparaat                                       | • 🥒 10 🔹 🗌                                                                     | 100 • mm                             |          |
| Aantal regels         0         1         0         2         0         3         0         20           Letterhoogte         36 pt         0         0         0         48 pt         0         64 pt         0         72 pt         0         72 pt         0         0         0         0         0         0         0         0         0         0         0         0         0         0         0         0         0         0         0         0         0         0         0         0         0         0         0         0         0         0         0         0         0         0         0         0         0         0         0         0         0         0         0         0         0         0         0         0         0         0         0         0         0         0         0         0         0         0         0         0         0         0         0         0         0         0         0         0         0         0         0         0         0         0         0         0         0         0         0         0         0         0         0< | Lettertype<br>Arial<br>Times New Roman<br>Daniela<br>Impact<br>Century Gothic | Lintbreedte<br>Lengte<br>36 cm<br>Gebruikte lintbreedte<br>4.6 cm<br>Atdrukken | Regels centreren     A(drukvoorbeeld |          |
| Bespre                                                                                                    | king hoofds                                                                   | cherm                                                                          | ינל                                  |          |
| <u>×</u>                                                                                                    |                                                                               | Bestel DC Linten                                                               | Info                                 | <u>.</u> |

## Van links naar rechts zullen we deze bespreken.

| Aantal regels: | U kunt hier zelf het aantal gewenste regels kiezen ( <b>1,2,3 of 20</b> )<br>Indien u voor 20 regels kiest zult u de letterhoogte aan dienen te<br>passen naar ongeveer 10pt. Afhankelijk van de gebruikte breedte<br>van het lint. U hoeft deze 20 regels niet allemaal te gebruiken<br>want het programma zal altijd het midden van het opgegeven lint<br>opzoeken.             |
|----------------|----------------------------------------------------------------------------------------------------|
| Letterhoogte:  | Hier kunt u uit 4 mogelijkheden kiezen. U ziet indien u een groter<br>of kleiner lettertype kiest de verhoudingen op het scherm ook<br>wijzigen. De standaard lettergrote kunt u wijzigen in het instel<br>scherm onder "beeld" en dan "opties" hier eerder besproken.                                                                                                    |
| Lettertype:    | U kunt het gewenste lettertype selecteren door te klikken op het<br>rondje naast lettertype. Ook deze kunt u wijzigen in het instel<br>scherm onder "beeld" en dan "opties".<br>Het door u gekozen lettertype zal dan aangegeven worden door<br>een puntje in het rondje en direct de geselecteerde tekens op het<br>scherm wijzigen. De onderste optie van het lettertype kunt u |

|                   | gebruiken om een geheel ander lettertype te kiezen. Indien u op<br>het pijltig klikt zel er een venster openen weer u het gewenste                                                                                                    |
|-------------------|----------------------------------------------------------------------------------------------------|
|                   | lettertype kunt selecteren.                                                                                                    |
| Cursor:           | In de schrijfbalk ziet u een knipperende cursor. Hier kunt u de<br>gewenste tekst invoeren. Indien u geen cursor ziet dient u één<br>keer in het venster te klikken met uw muis.                                                                                                    |
| Lintbreedte:      | Hier geeft het programma aan de waarde die de ingevoerde tekst<br>tot gevolg hebben. De lengte van de tekst en de breedte van de<br>letters.                                                                                                    |
| Afdrukken:        | Indien u op deze button klikt zal het lint gedrukt worden met de opgegeven tekst.                                                                                                    |
| Regels Centreren: | Hier kunt u een vinkje zetten of weghalen door in het vierkantje<br>te klikken. Indien u meerdere regels tekst heeft ingegeven zal de<br>tekst netjes onder elkaar uitgevuld gedrukt worden of juist aan het<br>begin van de tekst uitgelijnd gedrukt worden. Zie onderstaand<br>afdrukvoorbeeld. |
| Afdrukvoorbeeld:  | Indien u deze button aanklikt zult een beeld krijgen van hoe de tekst op het lint wordt gedrukt                                                                                                    |

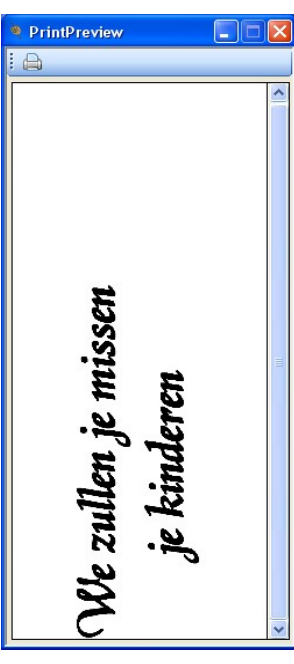

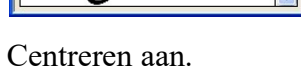

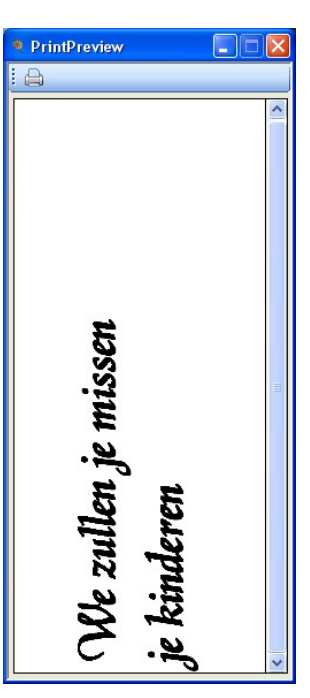

Centreren uit

•

#### Belangrijk!

Temperatuur:Met de temperatuur beinvloedt u het doorvloeien van de<br/>kleurdruk op het lint. Standaard zal dit voor normaal goud<br/>10 zijn. Indien u andere kleuren zoals zwart, wit, groen etc.<br/>drukt kunt u deze iets verhogen om de kleur wat vetter te<br/>maken. Bij sprankelend goud of zilver dient u de temperatuur<br/>op 12 te zetten.

#### Let op!

Indien de drukfolie gaat plakken dient u de temperatuur te verlagen. Per printer en atmosferische omstandigheden kan de temperatuur iets verschillend ingesteld moeten worden.

# Logo's en afbeeldingen

U kunt naast de symbolen ook logo's of afbeeldingen van internet halen. **Bedenk altijd dat de** printer geen full color printer is maar dat er in 1 kleur gedrukt wordt. Daarnaast is het belangrijk dat u zich er van bewust bent dat er auteursrechten op de afbeeldingen en logo's kunnen zitten. Ga dit zeker na voordat u gebruik hiervan maakt!

U wilt bijvoorbeeld een gitaar op het lint drukken. Ga als volgt te werk: In uw browser tikt u in " gitaar " en selecteer Afbeeldingen.

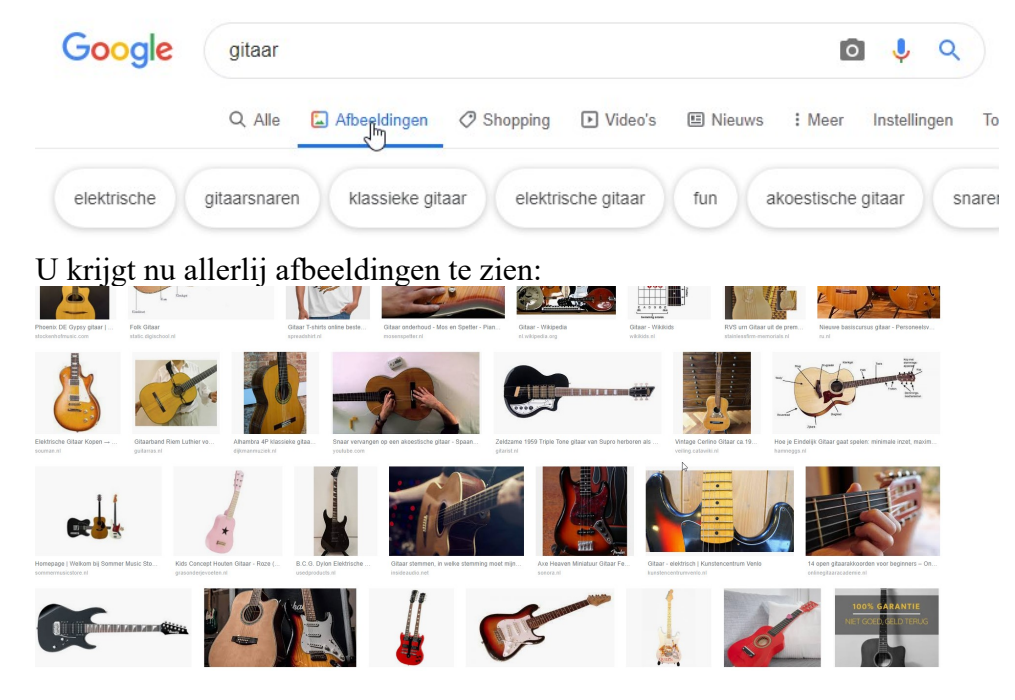

Ga op één van de afbeeldingen staan die u wat lijken. Houd altijd rekening dat u maar 1 kleur kunt drukken. Als u op de afbeelding gaat staan met uw muis klikt u op de rechtermuis knop. Het onderstaande menu komt tevoorschijn (afhankelijk van gebruikte browser). U kiest hier voor afbeelding copieren.

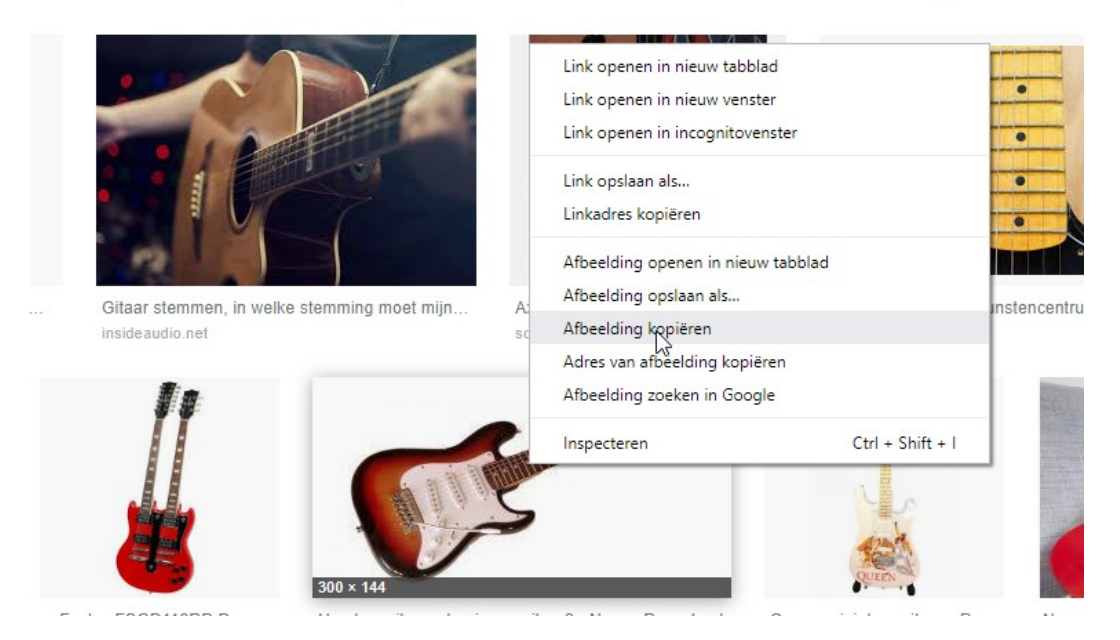

Vervolgens gaat u naar DC Print Pro.Net en selecteerd het icon plakken in de bovenbalk of plakt de afbeelding met de toets combinatie CTRL+V. U krijgt een melding dat u een HTML afbeelding plakt. Dit kunt u met OK goed keuren.

U ziet nu de gitaar in DC Print Pro.Net staan. Kies voor afdrukvoorbeeld om het echte resultaat te zien.

| W DC A                      | utomatis          | eringsG          | roep            |            | SA              |                 |
|-----------------------------|-------------------|------------------|-----------------|------------|-----------------|-----------------|
| Bestand Bewerken Beeld Help |                   |                  | -               |            |                 |                 |
|                             |                   | USB-ardrukken    | • # 08          | • [2] 70   | •               |                 |
| Aantal regels               | Lettertype        | 💘 PrintPreview — |                 |            |                 |                 |
| ● 1 ○ 2 ○ 3 ○ 20            | Arial             | : 🖨              |                 | 8,9 cm     |                 |                 |
| Letterhoogte                | O Times New Roman |                  | ^ sthoo         | gte 4 cm   |                 |                 |
| Image: 36 pt                | O Tahoma          |                  | reed            | Ite 4,4 cm |                 |                 |
| ○ 48 pt                     |                   |                  | itrere          | n          |                 |                 |
| ○ 64 pt                     | O Contune Cothin  |                  |                 |            |                 |                 |
| ○ 72 pt                     | O Century dound   | _                | ən              |            | Afdrukvoorbeeld |                 |
| -                           |                   | h.               |                 |            |                 | >               |
|                             |                   | Be               | estel DC Linten | Ir         | ifo             | Hulp op afstand |

Indien u denkt dat dit de afbeelding is die u wilt hebben dan kunt u hem afdrukken. U kunt direct tekst bij tikken maar bedenk altijd dat de afbeelding dominant is in de uitlijning en de tekst dus meestal niet op de plek komt waar u het wilt hebben. Beter is in dit geval om de afbeelding te printen en vervolgens de tekst te tikken en er direct achteraan printen.

| antal regels                                 | Lettertype                                                 | Lintbreedte<br>Lengte<br>Gebruikte teksthoogte | 14 cm<br>4 cm |                 |
|----------------------------------------------|------------------------------------------------------------|------------------------------------------------|---------------|-----------------|
| enternoogte<br>) 36 pt<br>) 48 pt<br>) 64 pt | Times New Roman     Tahoma     Impact     Contract Cathing | Gebruikte lintbreedte                          | 4,4 cm        |                 |
| у 72 pt                                      |                                                            | Атагиккеп                                      |               | Afdrukvoorbeeid |
| <b>C</b>                                     |                                                            |                                                |               |                 |

U kunt wel meerdere afbeeldingen achter elkaar conieren. Zie voorbeeld hieronder

Het is slim om als u denkt dat bepaalde afbeeldingen vaker voor komen dat u deze opslaat in het DC Print Pro.Net programma.

Klik op Bestand en vervolgens op Opslaan als en geef een logische naam:

| Nigura Ctrl+N                                                                                                    | r He |                                              | 1.11 10               |
|----------------------------------------------------------------------------------------------------|------|----------------------------------------------|-----------------------|
| Nieuw Ctri+N                                                                                                    | 1 •  | U   III   B Understeuning voor USB-afdrukken | • # 10                |
| Open                                                                                                    |      |                                              |                       |
| Sluiten                                                                                                    |      | Lettertype                                   | Lintbreedte           |
| Opslaan                                                                                                    | 20   | Arial                                        | Lengte                |
| Opslaan als                                                                                                    |      |                                              | Gebruikte teksthoog   |
| •3                                                                                                    |      | O Times New Roman                            | Gebruikte lintbreedte |
| Afdrukvoorheeld                                                                                                    |      | O Tahoma                                     | dobranto improvato    |
| Afdrukken                                                                                                    |      |                                              |                       |
| Afsluiten                                                                                                    | -    | ◯ Impact                                     | ☑ Regels centreren    |
|                                                                                                    |      |                                              |                       |
| ) 72 pt                                                                                                    |      | Century Gothic ~                             | Afdrukken             |
| ) 72 pt                                                                                                    |      | Century Gothic                               | Afdrukken             |
| 2) 72 pt                                                                                                    |      |                                              | Afdrukken             |
| Downloads                                                                                                    |      | Century Gothic                               | Afdrukken             |
| Downloads<br>Muziek<br>Video's<br>Fro-Sopt                                                                                                    |      | Century Gothic                               | Afdrukken             |
| Downloads<br>Muziek<br>Video's<br>Under series<br>Video's<br>Under series<br>Video's<br>Under series<br>Video's<br>Video' |      | Century Gothic                               | Afdrukken             |

Controleer altijd via het afdrukvoorbeeld of een logo of afbeelding er juist op komt. In onderstaand voorbeeld ziet u b.v. dat de stip achter het woord LOGO in het licht blauw niet afgedrukt word.

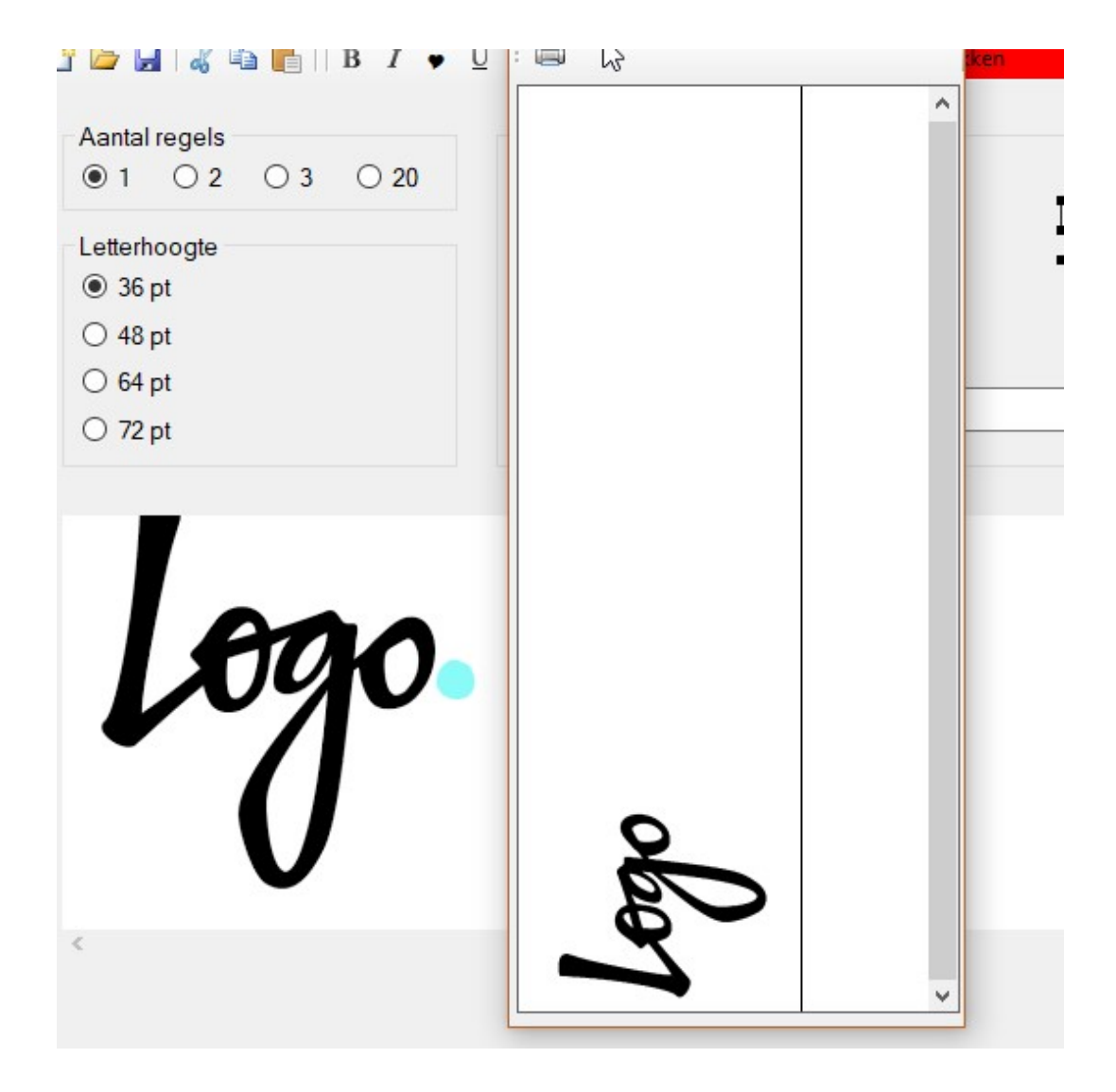

DC Printer gebruiken

#### Het inzetten van een nieuw ribbon.

## Let op!

Bij deze handeling komt u met uw handen vlak bij de printkop. Deze kan zeer heet worden, kom hier dus *ABSOLUUT* niet tegenaan!!! Zie ook onder het kopje garantie.

U heeft bij het plaatsen van een ribbon altijd een opwindklos nodig.

Wikkel het beginstukje van het goede ribbon weer om de klos, zo recht mogelijk en zonder te veel kreukels! Wikkel altijd van u af.

Na het ribbon enkele malen goed om de klos te hebben gewikkeld kunt u deze terugplaatsen in de bovenste rolhouder. Let er op dat het gouden ribbon nu ligt zoals in de kap wordt getoond.

#### Gouden ribbon halverwege vervangen

Wanneer het ribbon ongeveer halverwege is afgerold, is het nodig om het verbruikte ribbon van de klos af te halen. U kunt merken dat het gouden ribbon niet zo strak op de opwikkelklos zit als dat het op het rolletje vanaf de fabriek zat. Maak de printkop los door de twee zichtbare, witte schuifjes naar achteren te klikken.

U knipt het gouden ribbon af, u kunt de onderste rol laten zitten. Het bovenste rolletje maakt u los, waarna u het verbruikte goudband kunt verwijderen. Wikkel vervolgens het beginstukje van het niet gebruikte ribbon weer om de klos, zo recht mogelijk en zonder te veel kreukels! Wikkel altijd van u af.

Na het ribbon enkele malen goed om de klos te hebben gewikkeld kunt u deze terugplaatsen in de bovenste rolhouder. Let er op dat het gouden ribbon nu ligt zoals in de kap wordt getoond.

Bewaar de lege klosjes!

Let op: om een andere kleur ribbon te kunnen opwinden heeft u weer een nieuwe klos nodig. Deze klos wordt niet bij iedere rol extra meegeleverd.

Gooi, wanneer u een afvalrol heeft, dus niet de binnenste klos weg maar bewaar deze om zo de klos te kunnen hergebruiken.

\* Indien u een printerkit heeft besteld, vindt u daarin een extra klosje.

#### Lint invoeren.

De DC Lintprinter kan lint van 16 tot 100mm verwerken. Wanneer u de printkop omhoog klapt door de twee witte schuifjes naar achteren te klikken, kunt u het te bedrukken lint onder de kop doorhalen (zit nooit met uw handen aan de kop). De rol lint dient u links in de printer met het bijgeleverde schuifje op te sluiten. Trek de benodigde lengte lint door zodat u voldoende lengte heeft, vervolgens kunt u de kop weer dichtklikken. Hierna kunt u uw tekst drukken. Indien u twee slippen nodig heeft klikt u de kop weer open, trekt het lint door zodat u voldoende lengte heeft om te verwerken en klikt u de kop weer dicht (zorg dat u twee klikjes hoor!) en drukt u de tweede slip.

Verschijnt de tekst niet op het lint, dan zit 1 slot waarschijnlijk niet goed dicht, meestal resulteerd dit ook in een storing van de printer en zullen de twee lampjes voorop de printer gaan knipperen..

#### Lint doorvoeren.

DC AutomatiseringsGroep heeft voor u al de kostprijs per meter bedrukt lint bekeken. Deze kan nog omlaag doordat u natuurlijk niet iedere cm lint bedrukt.

Er zijn drie manieren om lint door te voeren:

1. U drukt op de feed-knop aan de voorkant van de printer. Nadeel hiervan is dat u niet zelf kunt bepalen hoe ver het lint doorloopt en dat de ribbon automatisch meeloopt. (kostbaar!) Zo kunt u met 80 meter ribbon dus 80 meter lint gebruiken.

 U geeft na uw tekst enkele spaties en een punt. De tekst zal dan tot de punt geprint worden, deze knipt u natuurlijk af. Voordeel is dat u zo wel kunt instellen hoeveel lint u nog wilt doorvoeren, nadeel blijft dat ook hier 80 meter ribbon goed is voor 80 meter lint.
 U opent na het printen de printeenheid en trekt het lint zo ver door als u nodig lijkt. Voordeel is dat u met 80 meter ribbon veel meer dan 80 meter lint kunt gebruiken. Immers, de ribbon draait bij een geopende printkop niet mee, en zo verbruikt u het ribbon uitsluitend voor het drukken van letters en niet voor het niet- drukken van lege ruimtes.

#### **Extra Fonts**

Hoewel de DC-Printer-software standaard al gebruik maakt van de in uw Windows-PC aanwezige lettertypes, hebben wij gemeend u van dienst te zijn door enkele bijzondere of fraaie lettertypes op de CD bij te voegen.

U hoeft deze dus <u>niet</u> te gebruiken, maar als u dat wel wilt, kunt u vanaf de CD-rom het programma 'meerletters' starten.

Dit programma kopieert de onderstaande 30 lettertypen naar uw computer. Nadat u uw systeem heeft hergestart, zullen deze lettertypes beschikbaar komen onder optie Font wijzigen.

Om het kiezen wat te vereenvoudigen staan hieronder de types als voorbeeld afgedrukt. Mocht u nog (veel) meer lettertypes willen gebruiken, dan stellen wij u deze graag beschikbaar.

## Let op:

Is uw computer al erg traag dan raden we u af om teveel lettertypes toe te voegen, aangezien deze iedere keer als Windows start worden ingelezen, waardoor uw systeem trager kan worden.

| (arabic) خرخخشا        | Allure Script             | Bailey Italic |
|------------------------|---------------------------|---------------|
| ⋟ <b>₷</b> ∀₩₫≠<br>⋟¶₹ | ∴ <b>8</b> ↓\$0<br>∴8↓\$0 |               |
| Bonneville             | Buckingbam                | Daniela       |
| Luftwaffe              | 図泊書和为 (King<br>Tut)       | Gaelic        |
| GOLDSTONE              | רשעתשב<br>(hebreeuws)     | GRAVERPLATE   |
| 际家加柬节(Japanese)        | Larisima                  | KiraShadow    |
| LarisimaLight          | Manuscript                | Marquee       |
| MELANIN                | Gregorian                 | Mirkwood      |
| OldEnglish             | Peters HAND               | Preston       |
| RICHTER                | RubyScript                | Tilverplate   |

VINYLCAPS *Wivacious* 

#### **ASCI Code**

Uw keyboard heeft 26 letters typen. Dit is onvoldoende om alle letters onder te herbergen. Hier heeft men het volgende op gevonden. Indien u een specialer letter (b.v. een é of een Ä) wilt kunt door het ingedrukt houden van de Alt toets + een cijfercombinatie de gewenste letter oproepen.

| Alt-15 | = | ¤  |
|--------|---|----|
| Alt-20 | = | ¶  |
| Alt-21 | = | §  |
| Alt-33 | = | !  |
| Alt-34 | = | "  |
| Alt-35 | = | #  |
| Alt-36 | = | \$ |
| Alt-37 | = | %  |
| Alt-38 | = | &  |
| Alt-39 | = |    |
| Alt-40 | = | (  |
| Alt-41 | = | )  |
| Alt-42 | = | *  |
| Alt-43 | = | +  |
| Alt-44 | = | ,  |
| Alt-45 | = | -  |
| Alt-46 | = |    |
| Alt-47 | = | /  |
| Alt-48 | = | 0  |
| Alt-49 | = | 1  |
| Alt-50 | = | 2  |
| Alt-51 | = | 3  |
| Alt-52 | = | 4  |
| Alt-53 | = | 5  |
| Alt-54 | = | 6  |
| Alt-55 | = | 7  |
| Alt-56 | = | 8  |
| Alt-57 | = | 9  |
| Alt-58 | = | :  |
| Alt-59 | = | ;  |
| Alt-60 | = | <  |
| Alt-61 | = | =  |
| Alt-62 | = | >  |
| Alt-63 | = | ?  |
| Alt-64 | Ξ | @  |

|         | n u |   | .ι |
|---------|-----|---|----|
| Alt-81  | =   | Q |    |
| Alt-82  | =   | R |    |
| Alt-83  | =   | S |    |
| Alt-84  | =   | Т |    |
| Alt-85  | =   | U |    |
| Alt-86  | =   | V |    |
| Alt-87  | =   | W |    |
| Alt-88  | =   | X |    |
| Alt-89  | =   | Y |    |
| Alt-90  | =   | Ζ |    |
| Alt-91  | =   | [ |    |
| Alt-92  | =   | ١ |    |
| Alt-93  | =   | 1 |    |
| Alt-94  | =   | ^ |    |
| Alt-95  | =   |   |    |
| Alt-96  | =   | ` |    |
| Alt-97  | =   | а |    |
| Alt-98  | =   | b |    |
| Alt-99  | =   | с |    |
| Alt-100 | =   | d |    |
| Alt-101 | =   | е |    |
| Alt-102 | =   | f |    |
| Alt-103 | =   | g |    |
| Alt-104 | =   | h |    |
| Alt-105 | =   |   |    |
| Alt-106 | =   | j |    |
| Alt-107 | =   | k |    |
| Alt-108 | =   |   |    |
| Alt-109 | =   | m |    |
| Alt-110 | =   | n |    |
| Alt-111 | =   | 0 |    |
| Alt-112 | =   | р |    |
| Alt-113 | =   | q |    |
| Alt-114 | =   | r |    |
| Alt-115 | =   | s |    |

|         | U |   |
|---------|---|---|
| Alt-132 | = | ä |
| Alt-133 | = | à |
| Alt-134 | = | å |
| Alt-135 | = | ç |
| Alt-136 | = | ê |
| Alt-137 | = | ë |
| Alt-138 | = | è |
| Alt-139 | = | ï |
| Alt-140 | = | î |
| Alt-141 | = | ì |
| Alt-142 | = | Ä |
| Alt-143 | = | Å |
| Alt-144 | = | É |
| Alt-145 | = | æ |
| Alt-146 | = | Æ |
| Alt-147 | = | ô |
| Alt-148 | = | ö |
| Alt-149 | = | ò |
| Alt-150 | = | û |
| Alt-151 | = | ù |
| Alt-152 | = | ÿ |
| Alt-153 | = | Ö |
| Alt-154 | = | Ü |
| Alt-155 | = | ø |
| Alt-156 | = | £ |
| Alt-157 | = | Ø |
| Alt-158 | = | × |
| Alt-159 | = | f |
| Alt-160 | = | á |
| Alt-161 | = | Í |
| Alt-162 | = | ó |
| Alt-163 | = | ú |
| Alt-164 | = | ñ |
| Alt-165 | = | Ñ |
| Alt-166 | = | а |

| Alt-183 | = | À |
|---------|---|---|
| Alt-184 | = | © |
| Alt-185 | = |   |
| Alt-186 | = | 1 |
| Alt-187 | = | + |
| Alt-188 | = | + |
| Alt-189 | = | ¢ |
| Alt-190 | = | ¥ |
| Alt-191 | = | + |
| Alt-192 | = | + |
| Alt-193 | = | - |
| Alt-194 | = | - |
| Alt-195 | = | + |
| Alt-196 | = | - |
| Alt-197 | = | + |
| Alt-198 | = | ã |
| Alt-199 | = | Ã |
| Alt-200 | = | + |
| Alt-201 | = | + |
| Alt-202 | = | - |
| Alt-203 | = | - |
| Alt-204 | = | 1 |
| Alt-205 | = | - |
| Alt-206 | = | + |
| Alt-207 | = | ¤ |
| Alt-208 | = | ð |
| Alt-209 | = | Ð |
| Alt-210 | = | Ê |
| Alt-211 | = | Ë |
| Alt-212 | = | È |
| Alt-213 | = | Ι |
| Alt-214 | = | Í |
| Alt-215 | = | Î |
| Alt-216 | = | Ϊ |
| Alt-217 | = | + |

| Alt-234 | =  | Û   |
|---------|----|-----|
| Alt-235 | =  | Ù   |
| Alt-236 | =  | ý   |
| Alt-237 | =  | Ý   |
| Alt-238 | =  | -   |
| Alt-239 | =  | ,   |
| Alt-240 | =  |     |
| Alt-241 | =  | ±   |
| Alt-242 | =  | _   |
| Alt-243 | =  | 3⁄4 |
| Alt-244 | =  | ¶   |
| Alt-245 | =  | §   |
| Alt-246 | =  | ÷   |
| Alt-247 | =  | د   |
| Alt-248 | =  | 0   |
| Alt-249 | =  |     |
| Alt-250 | =  |     |
| Alt-251 | =  | 1   |
| Alt-252 | I  | 3   |
| Alt-253 | =  | 2   |
| Alt-254 | =  |     |
| Alt-255 | =  |     |
| Alt-256 | II |     |
| Alt-257 | =  |     |
| Alt-258 | =  |     |
| Alt-259 | =  |     |
| Alt-260 | =  |     |
| Alt-261 | =  |     |
| Alt-262 | =  |     |
| Alt-263 | =  |     |
| Alt-264 | =  |     |
| Alt-265 | =  |     |
| Alt-266 | =  |     |
| Alt-267 | =  |     |
| Alt-268 | =  |     |
|         |    |     |

Versie 1.05 Juni 2019

| Alt-65 | = | Α | Alt-116 | = | t | Alt-167 | = | 0   | Alt-218 | = | + | Alt-269 | = |   |
|--------|---|---|---------|---|---|---------|---|-----|---------|---|---|---------|---|---|
| Alt-66 | = | В | Alt-117 | = | u | Alt-168 | = | j   | Alt-219 | = | _ | Alt-270 | = |   |
| Alt-67 | = | С | Alt-118 | = | v | Alt-169 | = | ®   | Alt-220 | = | _ | Alt-271 | = | ¤ |
| Alt-68 | = | D | Alt-119 | = | w | Alt-170 | = | 7   | Alt-221 | = | - | Alt-272 | = |   |
| Alt-69 | = | Е | Alt-120 | = | х | Alt-171 | = | 1/2 | Alt-222 | = | Ì | Alt-273 | = |   |
| Alt-70 | = | F | Alt-121 | = | у | Alt-172 | = | 1/4 | Alt-223 | = | _ | Alt-274 | = |   |
| Alt-71 | = | G | Alt-122 | = | z | Alt-173 | = | i   | Alt-224 | = | Ó | Alt-275 | = |   |
| Alt-72 | = | Н | Alt-123 | = | { | Alt-174 | = | «   | Alt-225 | = | ß | Alt-276 | = | ¶ |
| Alt-73 | = | Ι | Alt-124 | = |   | Alt-175 | = | »   | Alt-226 | = | Ô | Alt-277 | = | § |
| Alt-74 | = | J | Alt-125 | = | } | Alt-176 | = |     | Alt-227 | = | Ò | Alt-278 | = |   |
| Alt-75 | = | К | Alt-126 | = | ~ | Alt-177 | = |     | Alt-228 | = | õ | Alt-279 | = |   |
| Alt-76 | = | L | Alt-127 | = |   | Alt-178 | = |     | Alt-229 | = | Õ | Alt-280 | = |   |
| Alt-77 | = | М | Alt-128 | = | Ç | Alt-179 | = |     | Alt-230 | = | μ | Alt-281 | = |   |
| Alt-78 | = | Ν | Alt-129 | = | ü | Alt-180 | = |     | Alt-231 | = | þ | Alt-282 | = |   |
| Alt-79 | = | 0 | Alt-130 | = | é | Alt-181 | = | Á   | Alt-232 | = | Þ | Alt-283 | = |   |
| Alt-80 | = | Р | Alt-131 | = | â | Alt-182 | = | Â   | Alt-233 | = | Ú | Alt-284 | = |   |

#### **Problemen:**

Windows 10 - " Cannot write activation code "

In dit geval dient u de beveiliging van uw systeem te verlagen zodat de software geactiveerd kan worden. Hiervoor gaat u naar het "configuratiescherm"

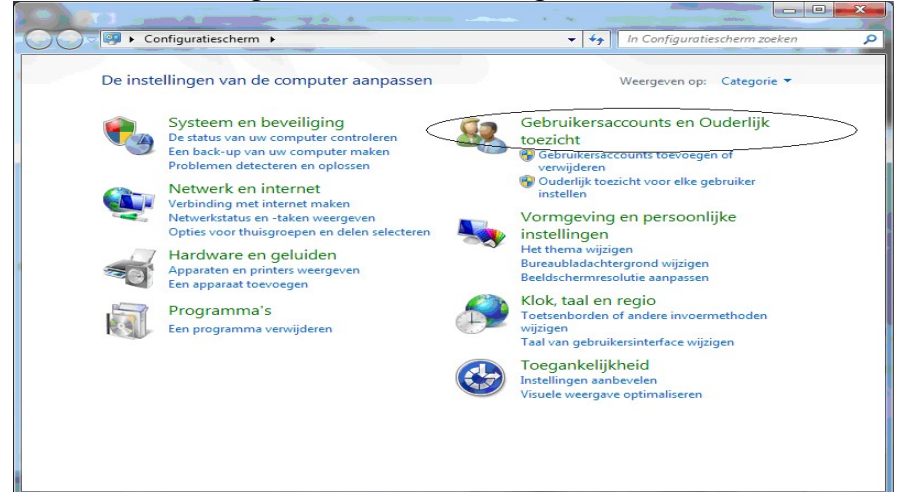

Hier kiest u vervolgens de optie "Gebruikersaccounts" en komt u in het volgende venster:

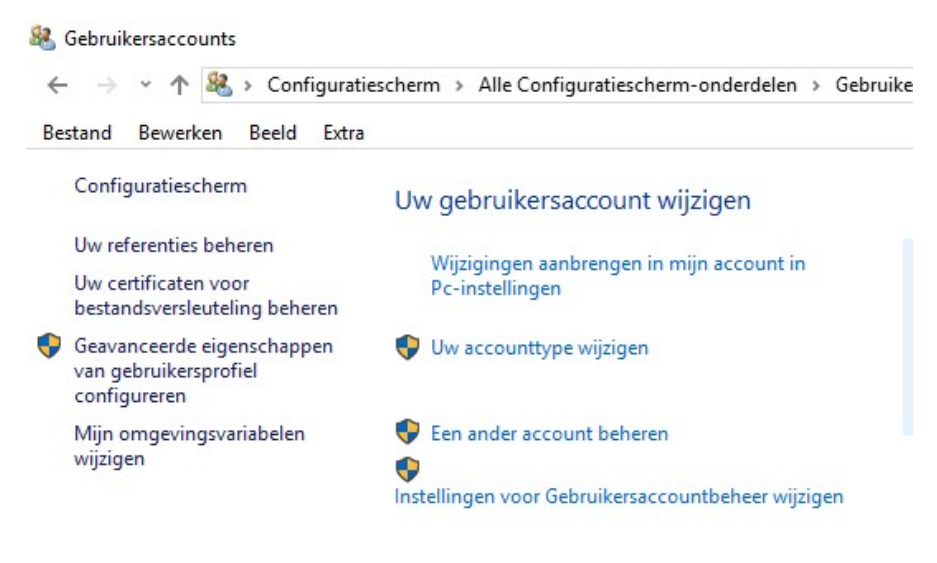

| 🔵 🖉 🤻 Gebruikersaccount                                                                                                    | ts en Ouderlijk toezicht 🕨 Gebruikersaccounts 🔹 🗸 🖓 🛛 In Configuratiescherm zoeken                                                                                                    |
|----------------------------------------------------------------------------------------------------|----------------------------------------------------------------------------------------------------|
| Configuratiescherm<br>Uw referenties beheren<br>Een wachtwoordherstelschijf<br>maken<br>Online-id's koppelen<br>Uw certificaten voor<br>bestandsversleuteling beheren<br>Geavanceerde eigenschappen<br>van gebruikersprofiel<br>configureren<br>Mijn omgevingsvariabelen<br>wijzigen | Uw gebruikersaccount wijzigen<br>Een wachtwoord voor uw account instellen<br>Uw afbeelding wijzigen<br>Wu accounthaam wijzigen<br>Uw accounttype wijzigen<br>Een ander account beheren<br>Tinstellingen voor Gebruikersaccountbeheer wijzigen |
| Zie ook                                                                                                    |                                                                                                    |
| Ouderlijk toezicht                                                                                                    |                                                                                                    |

Hier kiest u vervolgens de optie "Instellingen voor Gebruikersaccountbeheer wijzigen" en komt u in het volgende venster:

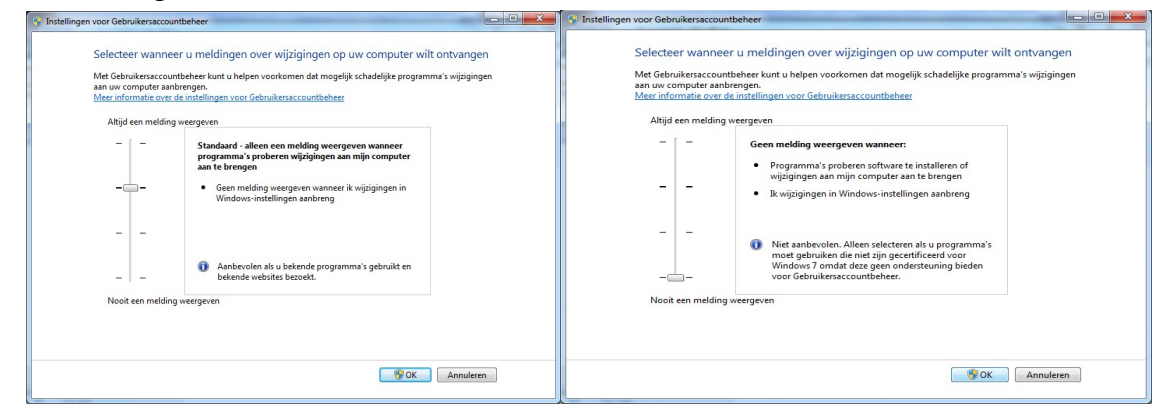

Print Pro.Net te gaan staan met de muis en op de rechter muisknop klikken.

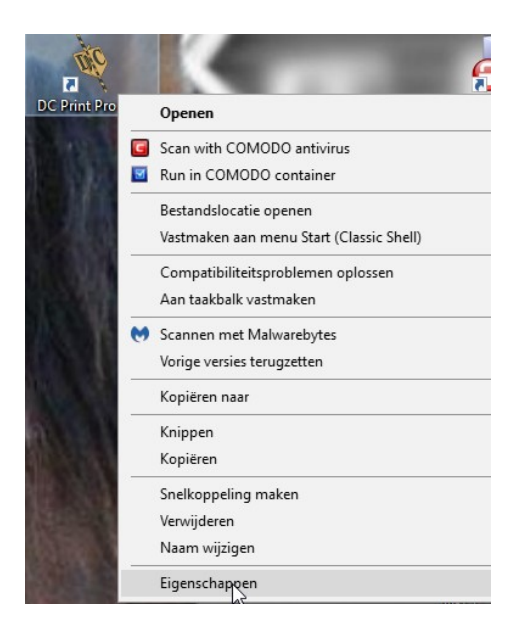

Versie 1.05 Juni 2019 U kiest hier voor "Eigenschappen" en komt in het volgende scherm terecht.

| Beveiliging                                                | Details                                                | Vorige versies                                   |
|------------------------------------------------------------|--------------------------------------------------------|--------------------------------------------------|
| Algemeen                                                   | Snelkoppeling                                          | Compatibiliteit                                  |
| dit programma nie<br>robleem de proble<br>Probleemonlosser | t correct werkt in deze ve<br>emoplosser voor compatib | rsie van Windows, kun<br>piliteit uit te voeren. |
| e kies ik handmati                                         | a compatibiliteiteinstellinge                          |                                                  |
| omostibilitaitamad                                         | g compatibiliteitsiristellirige                        | 2112                                             |
| Dit programma u                                            | us<br>uitvoeren in compatibiliteit:                    | smodus voor:                                     |
| Windows XP (Sen                                            | vice Pack 2)                                           | ~                                                |
| mildono Xi (oon                                            | 10010012                                               |                                                  |
| nstellingen                                                |                                                        |                                                  |
| Gereduceerde                                               | deurenmodus                                            |                                                  |
| 8 bits (256) kleur                                         | $\sim$                                                 |                                                  |
| Met beeldschen                                             | mresolutie van 640 x 480                               | uitvoeren                                        |
| Optimalisaties v                                           | oor volledig scherm uitsch                             | akelen                                           |
| Dit programma a                                            | als Administrator uitvoeren                            |                                                  |
| Hoge DPLinste                                              | lingen wiizigen                                        |                                                  |
| nogo or Anste                                              | and gold wijzigon                                      |                                                  |
| Installingan yaar                                          | allo cobruikom wiizicon                                |                                                  |
| risteningen voor                                           | alle gebruikers wijzigen                               |                                                  |
|                                                            |                                                        |                                                  |

U vinkt hier de functie "Dit programma als Administrator uitvoeren " aan en klikt op OK.

Hierna dient u uw systeem opnieuw op te starten en de activatie code invoeren en op activate te klikken waarna de activatie groen wordt.

| 🂐 Licence DC Print Pro           | .Net      |           |
|----------------------------------|-----------|-----------|
|                                  |           |           |
| Licence key                      |           |           |
| 0011903-76396                    |           |           |
|                                  |           |           |
| Days left                        | Uses left |           |
| N/A                              | N/A       | Zend Code |
|                                  |           |           |
| A set set as                     |           |           |
| Activation<br>Application status |           |           |
| VALID                            |           |           |
|                                  |           |           |
| Activation Code                  |           |           |
| euCnB5RcQNGLSvs                  | 2nzv+vw== |           |
|                                  |           |           |
|                                  |           | Activate  |
|                                  |           |           |
| ×                                | Cancel    |           |
|                                  |           | <br>      |

U kunt nu uw programma gebruiken.

# Garantie.

De garantie op de printer bedraagt 12 maanden, gerekend vanaf de datum van aankoop. Deze garantie op basis van carry-in omvat het vervangen van defecte onderdelen of, indien vervanging niet mogelijk is, het omruilen van de printer, waarbij de garantie wordt gerekend vanaf het moment van de oorspronkelijke aanschaf. U dient bij het verzenden de printer degelijk, dus zo mogelijk in de originele verpakking te verpakken.

#### Let op!

De garantie vervalt in zijn geheel indien het probleem is ontstaan door een verwijtbare beschadiging van de printkop of door stroomproblemen.. Dit houdt o.a. in dat u niet met scherpe voorwerpen tegen de printkop aan mag komen, niet zelf mag proberen deze te demonteren.

# Helpdesk

U kunt gebruik maken van de helpdesk van DC AutomatiseringsGroep op de normale openingstijden op werkdagen van 9:00 tot 17:00 op nummer 0345-545080. Na deze tijd gaat de storingsdienst in voor uitsluitend spoedgevallen tot 21:00.

Op zon en feestdagen is de storingsdienst niet geopend. In uiterste noodgevallen kunt u proberen de storingsdienst alsnog te bereiken. Hiervoor zullen echter de normale arbeidstarieven worden gerekend met een minimale starttijd van 15 minuten.

Voor alle werkzaamheden en online werkzaamheden anders dan een technische storing aan de DC Lintenprinter en de software DC Print Pro.Net zullen tegen de geldende tarieven gefactureerd worden. Alle storingen aan de DC Lintenprinter of de software DC Print Pro.Net veroorzaakt door andere software of hardware b.v. virus scanners, Windows beveiliging, installatie van een andere printer etc. vallen uitdrukkelijk niet onder bovenstaande technische storing en zullen dan ook gefactureerd worden.